## artam

## How-to guide: Create an 'Organisation' **Government Gateway ID** for UK-based Art Market Participants

In order to register as an Art Market Participant, you need to have an 'Organisation' Government Gateway ID, which is separate to an individual Government Gateway ID.

It's essential to maintain access to this Organisation account, for example to renew your Art Market Participant registration each year.

Therefore: keep the User ID and password created specifically for this account in a safe place that you will be able to access when needed.

Top security tip: Create a password that is unique to your Organisation Government Gateway ID account. (This means that if your computer gets hacked, it won't be possible for the criminal to easily sign into all of your accounts since they each have unique passwords.)

Step 1: Navigate to the URL for registering or renewing your money laundering supervision with HMRC: https://www.gov.uk/guidance/register-or-renew-your-money-launderingsupervision-with-hmrc

On that page, scroll down the page and click 'Start now' (green box with white text):

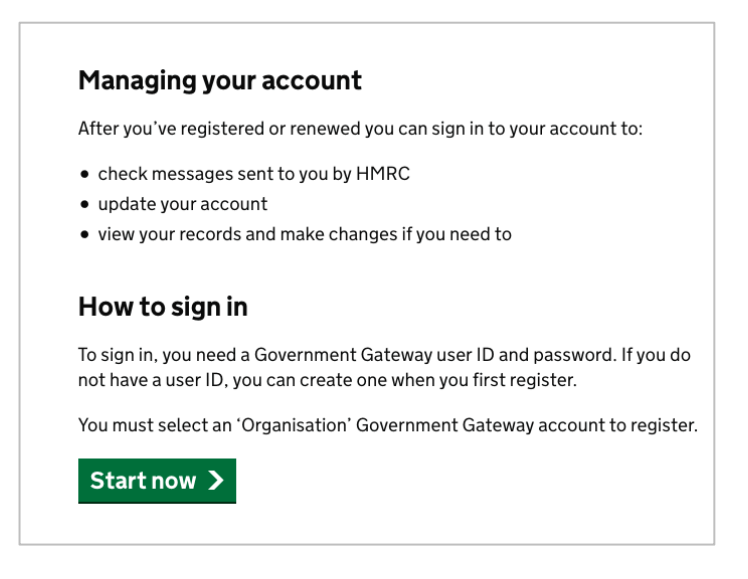

@artaml\_

ArtAML Ltd. | +44 203 488 2966 | contact@artaml.com | artaml.com

Organisation acct v 1.0 6<sup>th</sup> May 2021 in @artaml 🕥 @artaml\_ 🗗 @artmarketaml

1

ArtAML Ltd. is a company registered in England & Wales (no. 11806741), and the registered address is, 2 Upperton Gardens, Eastbourne BN21 2AH. ArtAML Ltd. is registered with the ICO (no. ZA566966).

**Step 2:** After clicking 'Start now', you'll land on the page displayed below.

Instead of entering an ID and password, click the text underneath the 'Sign In' button: 'Create sign in details'. See arrow pointing to it.

| Do not share yo<br>anyone else.                                        | our Government Gateway user ID and password with          |  |
|------------------------------------------------------------------------|-----------------------------------------------------------|--|
|                                                                        |                                                           |  |
| Sign in<br>Gatew                                                       | using Government<br>av                                    |  |
| Sign in<br>Gatewa                                                      | using Government<br>ay                                    |  |
| Sign in<br>Gatewa<br>Government Gate                                   | using Government<br>ay<br>way user ID<br>p 12 characters. |  |
| Sign in<br>Gatewa<br>Government Gate<br>This could be up to            | using Government<br>ay<br>way user ID<br>o 12 characters. |  |
| Sign in<br>Gatew<br>Government Gate<br>This could be up to<br>Password | using Government<br>ay<br>way user ID<br>b12 characters.  |  |

Step 3: After clicking 'Create sign in details', you'll land on the page displayed below.

Enter the email address you would like to associate with the account – and be sure to select 'Organisation'.

| < Back                                         |                  |                 |                  |               |
|------------------------------------------------|------------------|-----------------|------------------|---------------|
| Enter y                                        | our en           | nail a          | ddres            | S             |
| This will only be use<br>your sign in details. | ed to send you s | ecurity update  | es or if you nee | ed to recover |
| To confirm it is your                          | email address    | we will send ye | ou a code.       |               |
| Email address                                  |                  |                 |                  |               |
|                                                |                  |                 |                  |               |
| Continue                                       |                  |                 |                  |               |
| Get help with this p                           | age              |                 |                  |               |
|                                                |                  |                 |                  |               |
|                                                |                  |                 |                  |               |

**Then:** Follow the remaining steps. When done, return to the money laundering supervision registration / renewal page. Proceed with your new Organisation Government Gateway ID account.

ArtAML Ltd. | +44 203 488 2966 | contact@artaml.com | artaml.com

@artaml\_

artaml S @artaml\_ G @artmarketaml

Organisation acct v 1.0 6<sup>th</sup> May 2021

ArtAML Ltd. is a company registered in England & Wales (no. 11806741), and the registered address is, 2 Upperton Gardens, Eastbourne BN21 2AH. ArtAML Ltd. is registered with the ICO (no. ZA566966).